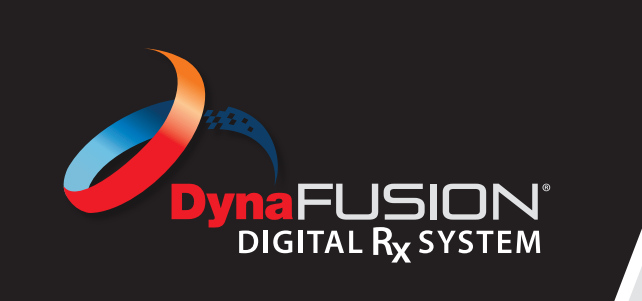

## Instructions: Reviewing Your SmileShare Treatment Plans

## **Reviewing Your SmileShare Treatment Plans**

At DynaFlex, we strive to make the treatment review process as smooth and efficient as possible. Once a SmileShare case is submitted, our team of expert designers will create a customized treatment plan, which is typically ready within **three full business days**. When the plan is complete, you'll receive an email from a SmileShare Designer that includes a link to view the 3D digital setup, the number of recommended aligners, and the case fee. You can also access your cases at any time by logging into DynaFusion.

## Here's How To Review Your SmileShare Treatment Plans In DynaFusion:

- Click **Attention Required** to view a list of cases In Dr. Review status. Each entry will display key details including case number, order date, appliance type, patient name, and status.
- To review prescription details and case notes, click View under the Details column. A red banner at the top of the RX will indicate a case specific message from your SmileShare Designer. Click View Message to see notes from your SmileShare Designer, the amount of aligners, and the fee for the case. You can also launch the digital set up directly from this message.
- To review a digitial setup click the SmileShare Logo in the View Treatment column. This opens the digital set up, allowing you to view the case, toggle through movements from start to finish, and see the number of aligners in the case. If you are happy with the set up, you can APPROVE the case or if you would like changes to be made, you can request a REVISION of the case.
- Use the treatment viewer tools to examine the digital setup more thoroughly. If you would prefer to make hands-on changes to the digital set up, you can access downloadable software (available on Windows) by clicking on **Start Editing** or the 3D icon to launch it. If the software isn't already installed, you'll be prompted to download it.
- Need to request a Revision? Simply click Revision, enter your notes for the SmileShare Designers, and click Submit. Revised plans are typically returned for review within 24 hours.
- **Ready to Approve?** Click **Approve** to begin fabrication. Your case will be fabricated and shipped to your office within **5 business days**.

## **NEED FURTHER ASSISTANCE?**

( (800) 489-4020

🔀 smileshare@dynaflex.com

**© DynaFlex**<sup>®</sup>

www.dynaflex.com